### Introduction

## Quick Start/Setup

### Quick guide for basic settings of Climatix controller

- 2. Sheet HMI Climatix controller
- 3. Sheet TCP-IP communication setup
- 4. Sheet Alarm list alarm confirmation
- 5. Sheet Auxiliary mode check
- 6. Sheet Required temperatur setup
- 7. Sheet Mixing damper setup
- 8. Sheet Fan speed setup
- 9. Sheet Setup of BACnet communication external module POL908
- 10. Sheet Web access to BACnet/IP module
- 11. Sheet Loading EDE file from BACnet/IP module
- 12. Sheet Setting of Modbus TCP/IP communication Integrated
- 13. Sheet Setting of Modbus RTU communication Integrated
- 14. Sheet Setup of Modbus RTU communication external module POL902

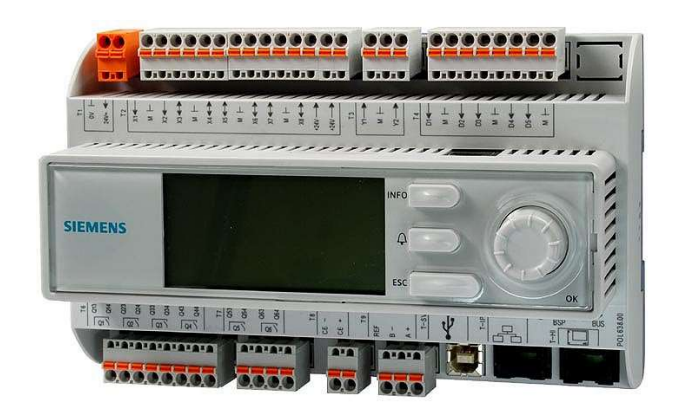

#### Note:

If necessary, more detailed instructions for operating the Climatix controller can be found here: <u>https://mandik.cz/getattachment/159f</u> <u>a25e-33fb-4046-b921-</u> 4c817850a9dc/.aspx

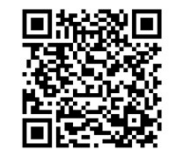

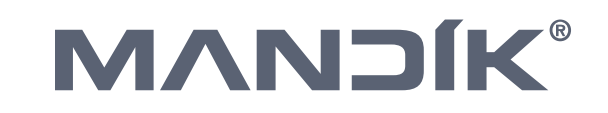

### HMI – Climatix controller

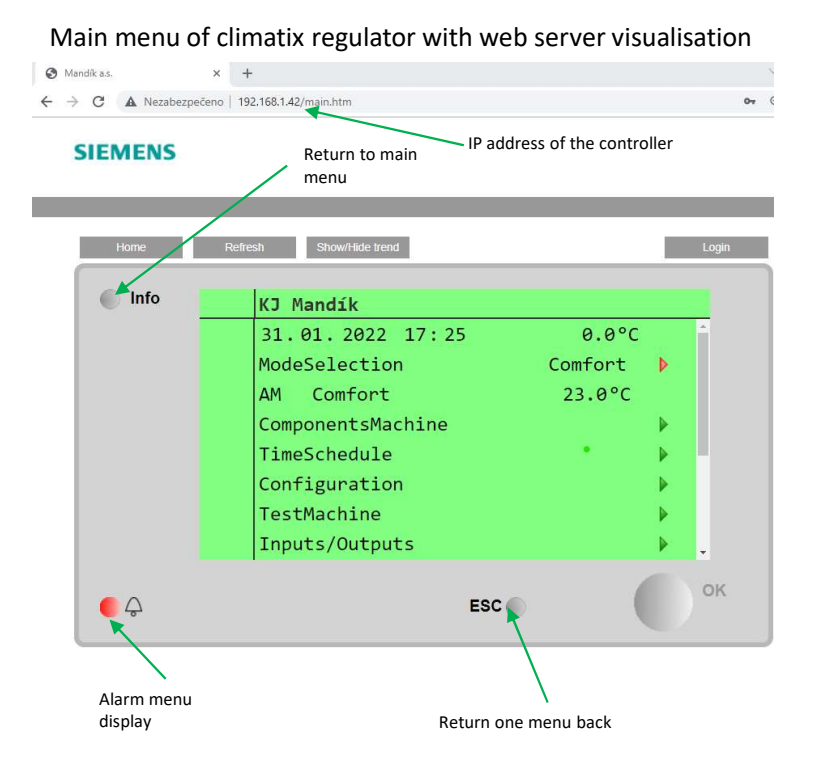

#### Display of the Climatix controller note :

Climatix controller display, its expansion displays and climatix web server use same basic visualization, this means all the menus have same structure and values on all of the displays only difference is in number of lines displayed on each of types of display.

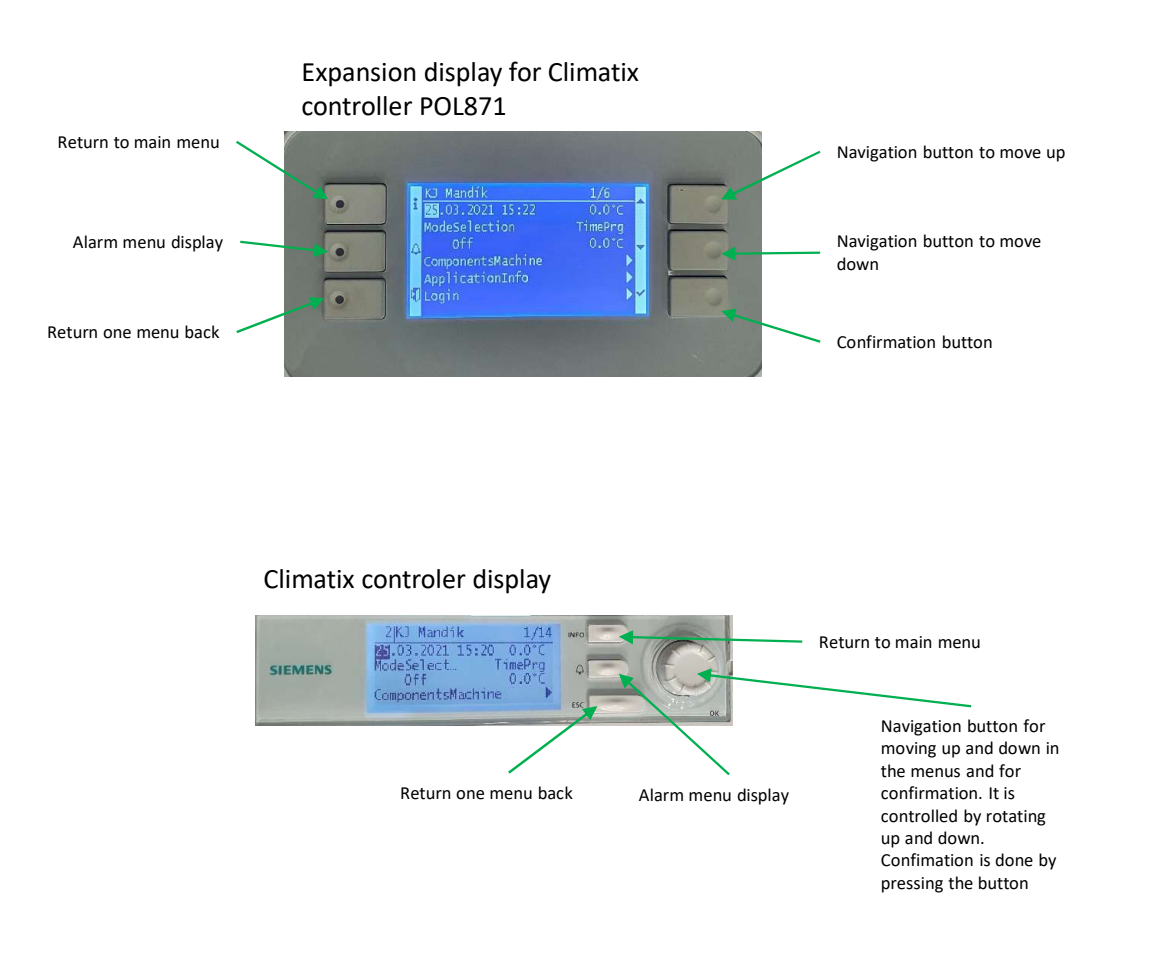

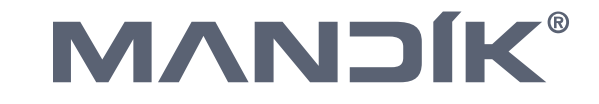

### **TCP-IP** communication setup

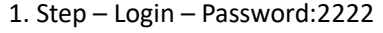

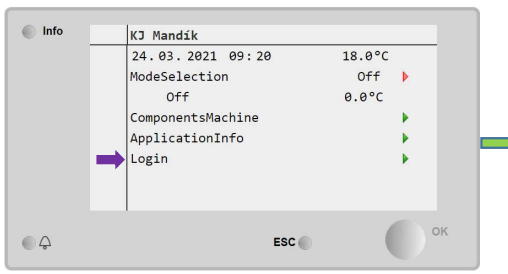

4. Step – TCP/ IP

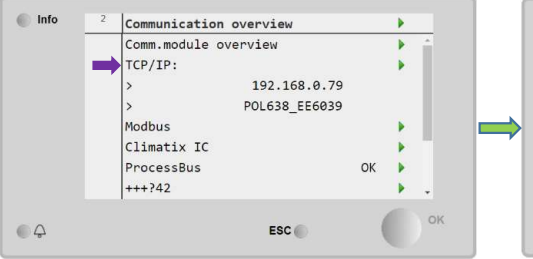

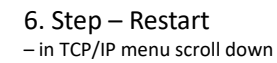

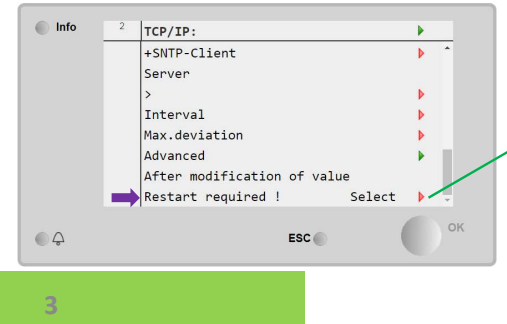

2. Step – System objects

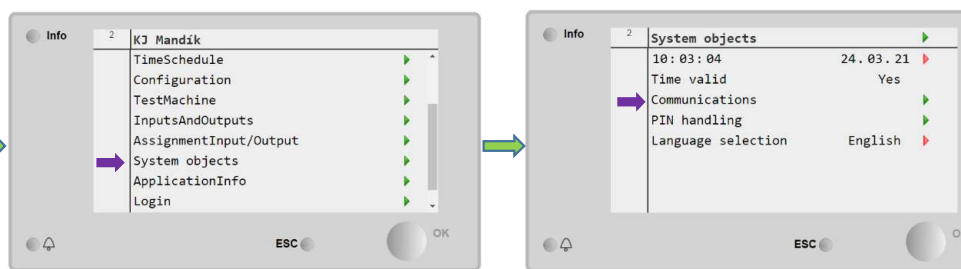

5. Step – IP address setup

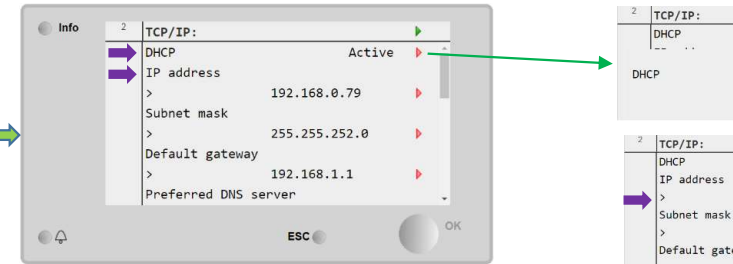

After each change in TCP/IP menu you need to restart the unit

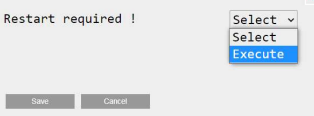

### 3. Step – Communications

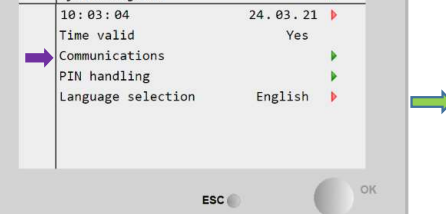

### DHCP and IP address setup

| 2    | TCP/IP:        |                            |           |   |
|------|----------------|----------------------------|-----------|---|
|      | DHCP           | Active                     | Þ         | , |
| DHCP |                | Active<br>Passiv<br>Active | e ~<br>/e |   |
| 2    | TCP/IP:        |                            | •         |   |
|      | DHCP           | Active                     | Þ         | 1 |
|      | IP address     |                            |           |   |
| =)   | >              | 192.168.0.79               | Þ         | 1 |
|      | Subnet mask    | 255.255.252.0              | •         |   |
|      | Default gatewa | iy                         |           |   |
|      |                | 102 169 1 1                | 1         |   |
|      | >              | 192.100.1.1                |           |   |

### **DHCP** Passiv

- For setup of fixed IP address
- Fixed IP address is mainly used for direct ethernet connection to the unit (for example with notebook)

### IP Address – Fixed IP address change

- Default factory IP address is 192.168.1.42

Controller without connection to internet:

#### Software:

Setup fixed IP address by setting DHCP to passive.

Restart of the unit. look for actual IP address on controller.

#### Hardware:

Connection between controller and for example notebook by ethernet cable with RJ45 connector.

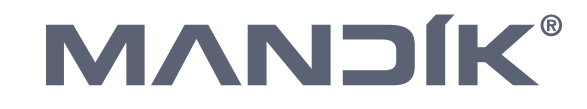

### Alarm list – Alarm comfirmation

1. Step – Login - 2222

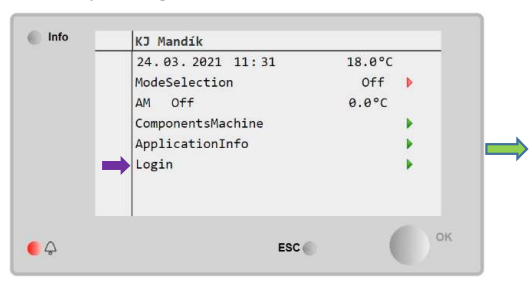

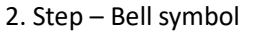

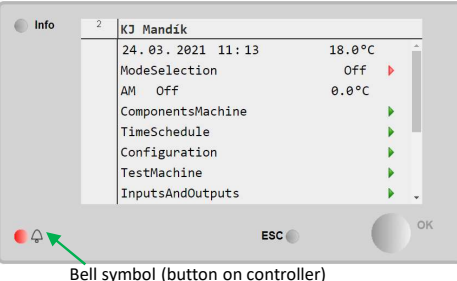

Den symbol (button on cor

### 4. Step – Alarm list(confirmation of alarms) 5. Step – Acknowledge/ Active

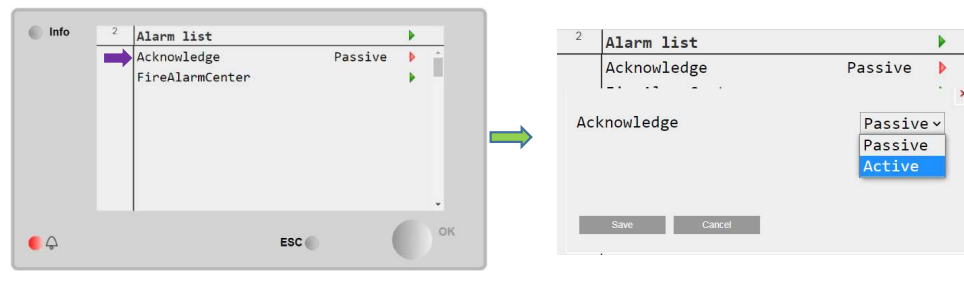

#### Note2:

A list of possible alarms and their meaning can be found in the Climatix controller manual. You can find the manual at:

https://mandik.cz/getattachment/159f a25e-33fb-4046-b921-4c817850a9dc/.aspx

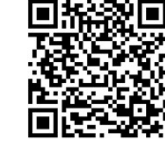

#### 3. Step – Alarm menu

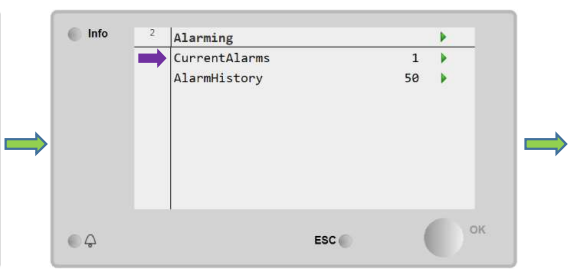

### Description:

If the bell symbol flashes, it means that there is a new alarm on the unit that has not yet been acknowledged. If the alarm does not disappear after acknowledging the alarm, it means that the problem that caused the alarm still persists. First you need to solve the problem that caused the alarm and then acknowledge it again. Some alarms do not need to be acknowledged, by resolving the problem or by change of the conditions that caused the alarm, the alarms will automatically disappear.

#### Note:

The fault is indicated on the controller display by a bell symbol in the upper right corner. The alarm menu is accessed by using the button with the bell symbol.

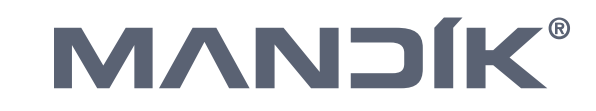

### Auxiliary mode check

1. Step – Login - 2222

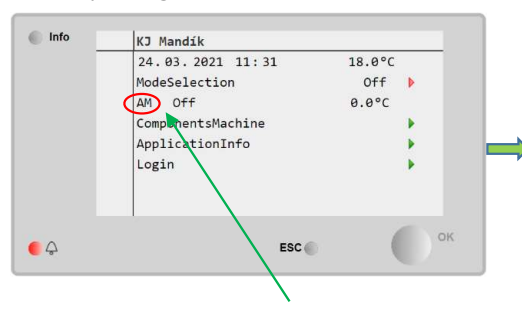

#### 2. Step – AuxiliaryMode

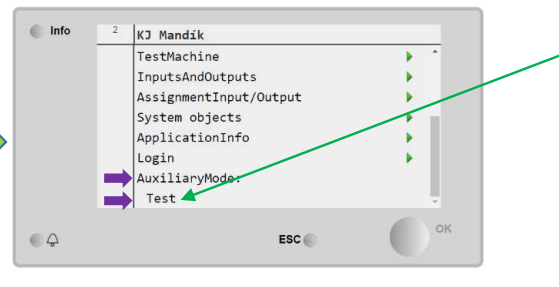

Indication of active auxiliary mode

#### Description:

Auxiliary mode displays if one of the special operating modes is active, such as: dehumidification / humidification, increased CO2 level or like here mode "TEST", when the unit's test mode is active.

#### Note:

If the unit behaves abnormally, in addition to the alarm list, the auxiliary mode must also be checked.

#### Note2:

A list of possible auxiliary modes and their meaning can be found in the Climatix controller manual. You can find the manual at: <u>https://mandik.cz/getattachment/159f</u> <u>a25e-33fb-4046-b921-</u> <u>4c817850a9dc/.aspx</u>

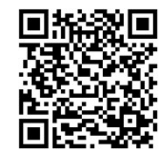

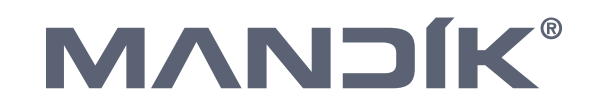

### Required temperature setup

1. Step – Login - 2222

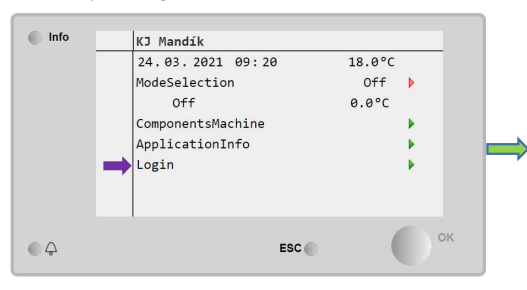

### 4. Step - Required temperature setup

| Info | 2 | TemperatureRegul | ation |        |   |    |
|------|---|------------------|-------|--------|---|----|
|      |   | State            |       | Off    |   | -  |
|      |   | DesiredSupply    |       | 0.0°C  |   |    |
|      |   | Summer           |       |        |   |    |
|      |   | Comfort          |       | 22.0°C | Þ |    |
|      |   | Economy          |       | 18.0°C | Þ |    |
|      |   | Winter           |       |        |   |    |
|      |   | Comfort          |       | 20.0°C | Þ |    |
|      |   | Economy          |       | 19.0°C | Þ | -  |
|      | 1 |                  |       |        |   | OK |
| Ģ    |   |                  | ESC 🌑 | (      |   | OR |
|      | / |                  |       |        | - |    |

Possibility of setting two temperature setpoints Comfort / Economy in two temperature seasons Summer / Winter

### 2. Step – ComponentsMachine

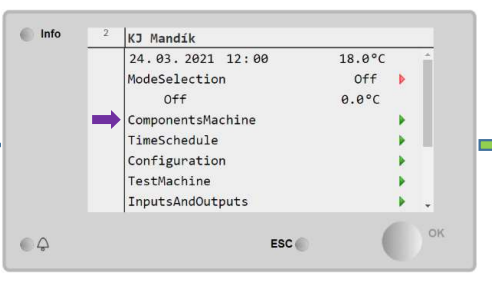

#### 5. Step – Required temperature setup

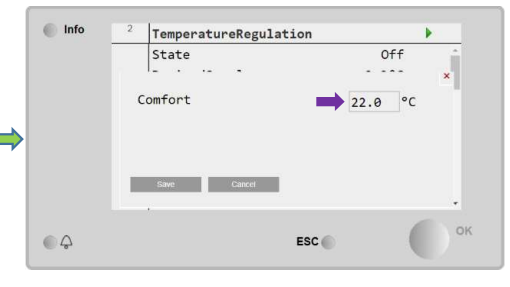

#### 3. Step – TemperatureRegulation

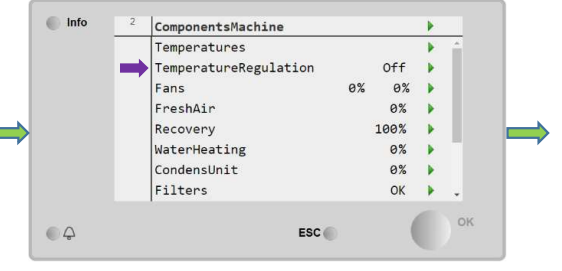

The required temperature for the "Comfort" mode must be equal to or higher than the value for the "Economy" mode

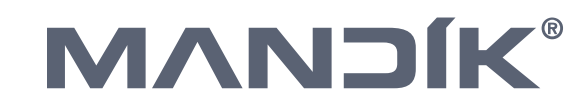

### Mixing damper setup

1. Step – Login - 2222

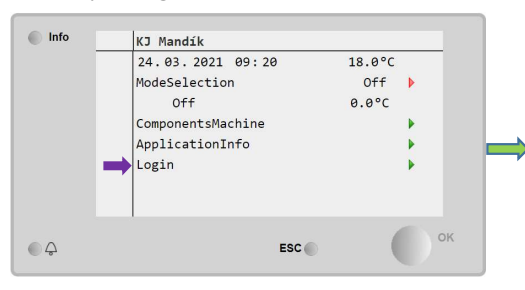

4. Step – Mixing ratio setup

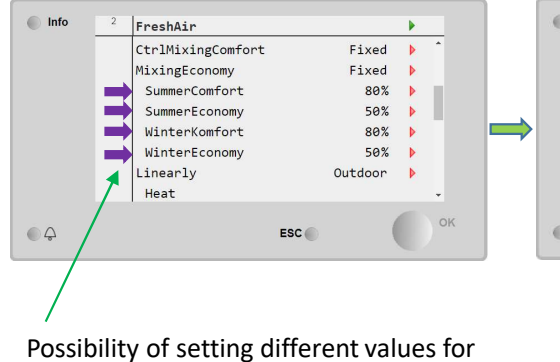

summer and winter operation.

### 2. Step – ComponentsMachine

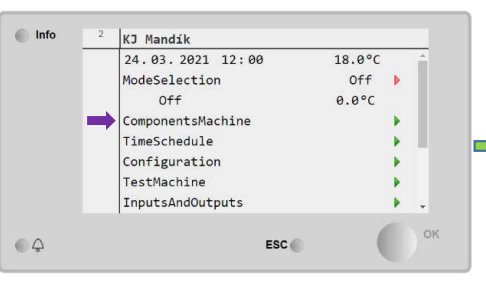

#### 5. Step – Mixing ratio setup

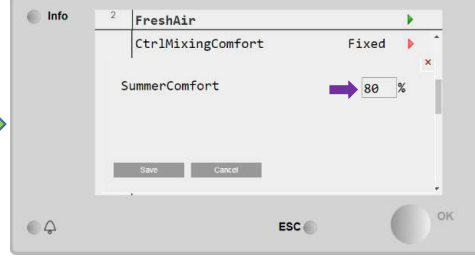

3. Step – FreshAir

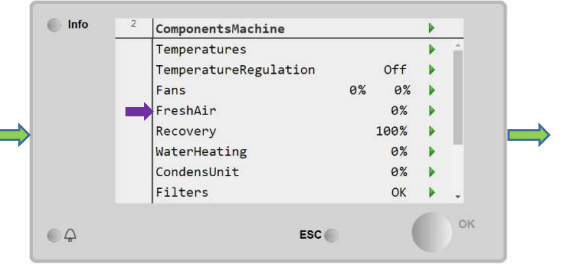

The value in % corresponds to the percentage of opening of the fresh air damper.

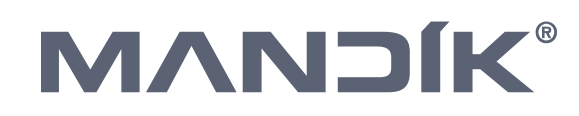

### Fan speed setup

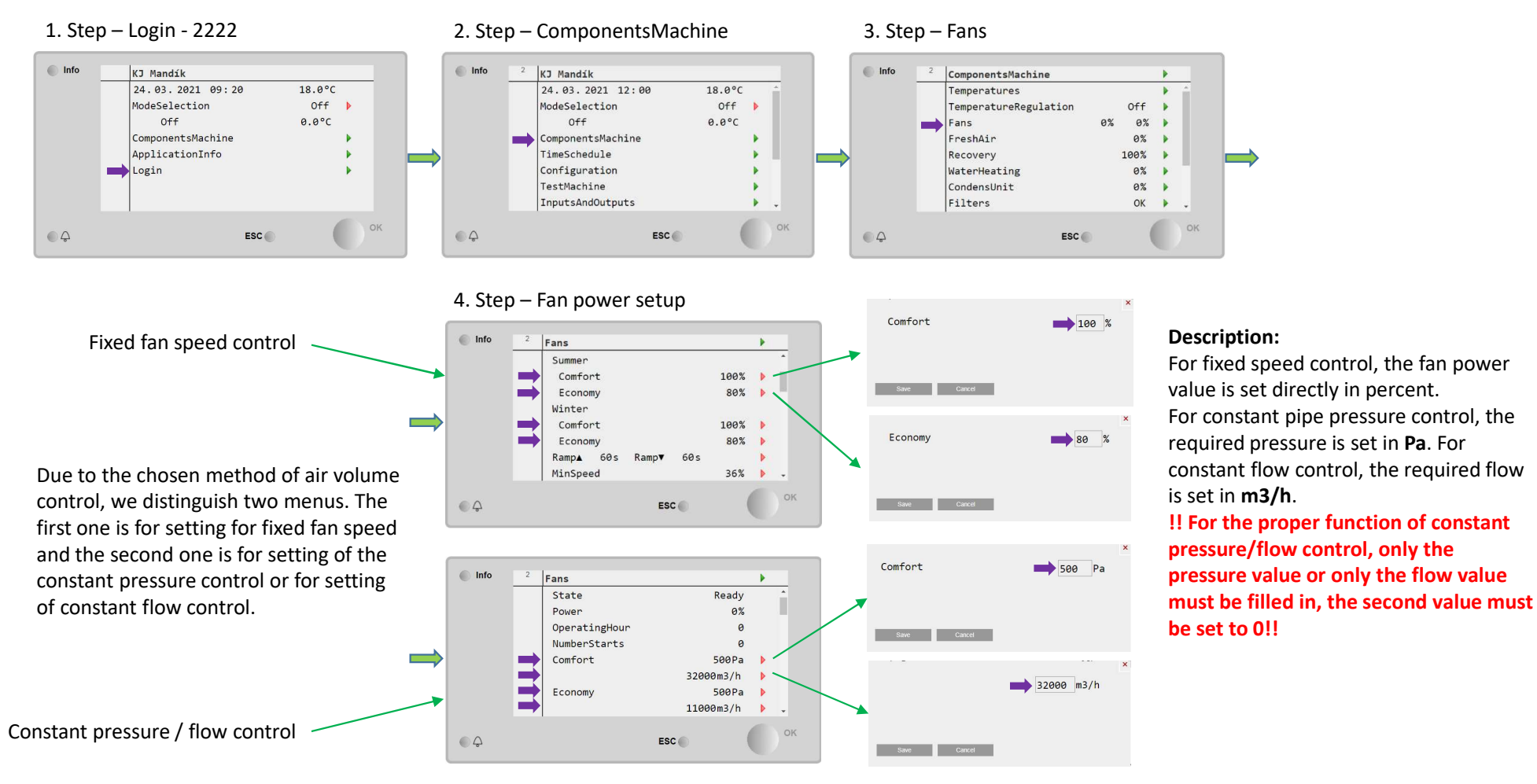

# 

### Setup of BACnet communication – external module POL908

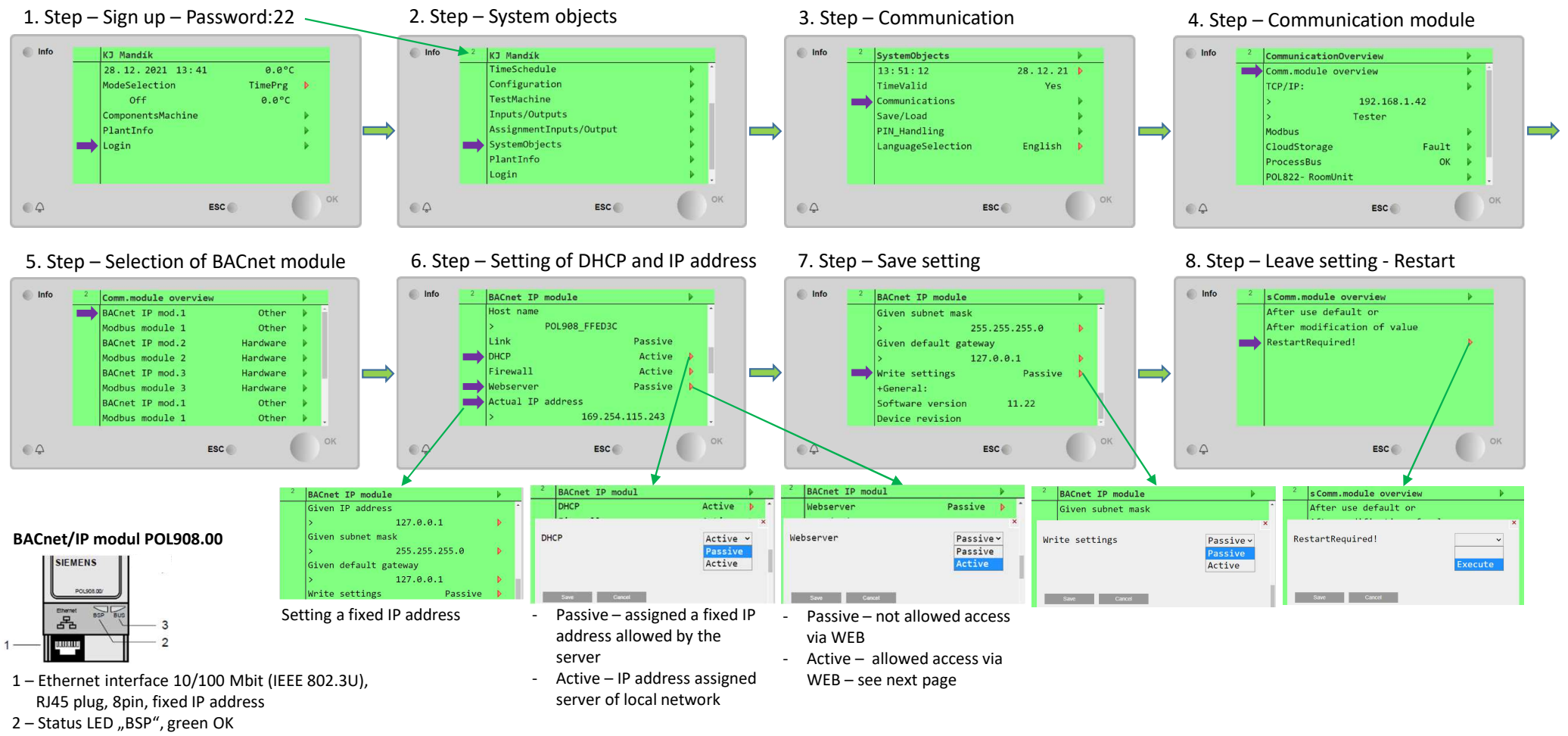

- 3 Status LED "BUS", green OK
- Detailed description is in data list with module

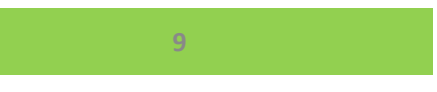

### Web access to BACnet/IP module

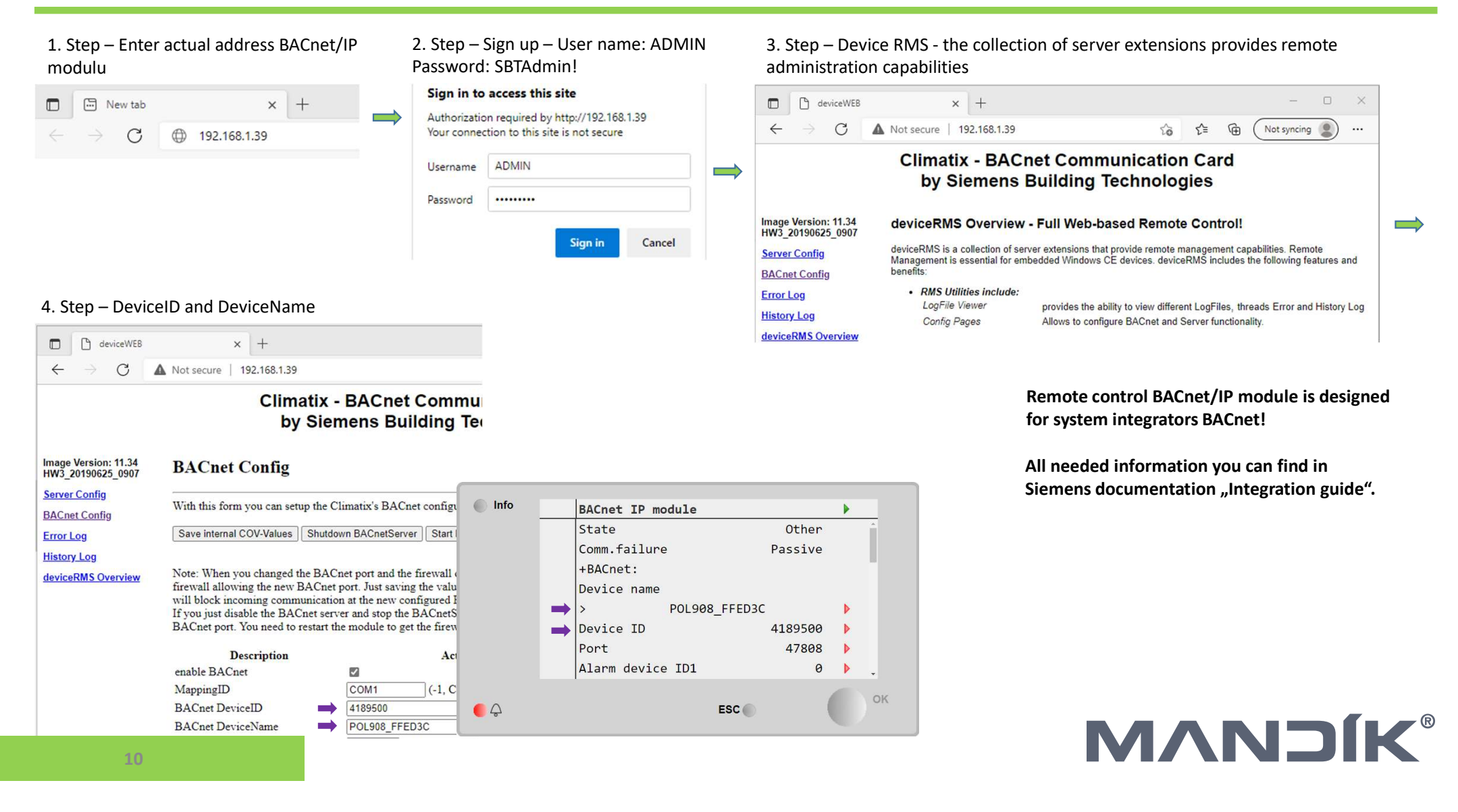

### Loading EDE file from BACnet/IP module

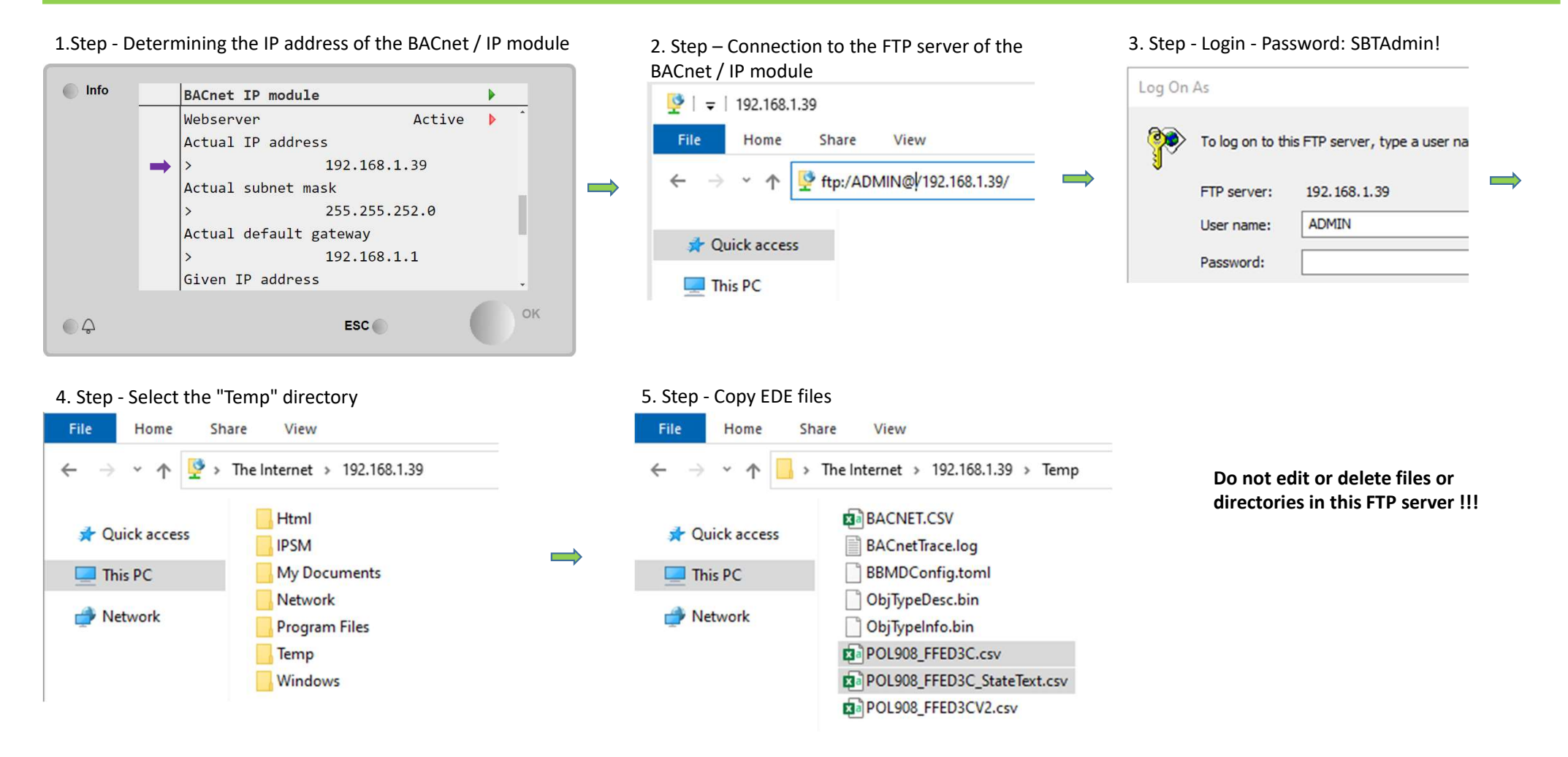

# 

### Setting of Modbus TCP/IP communication - Integrated

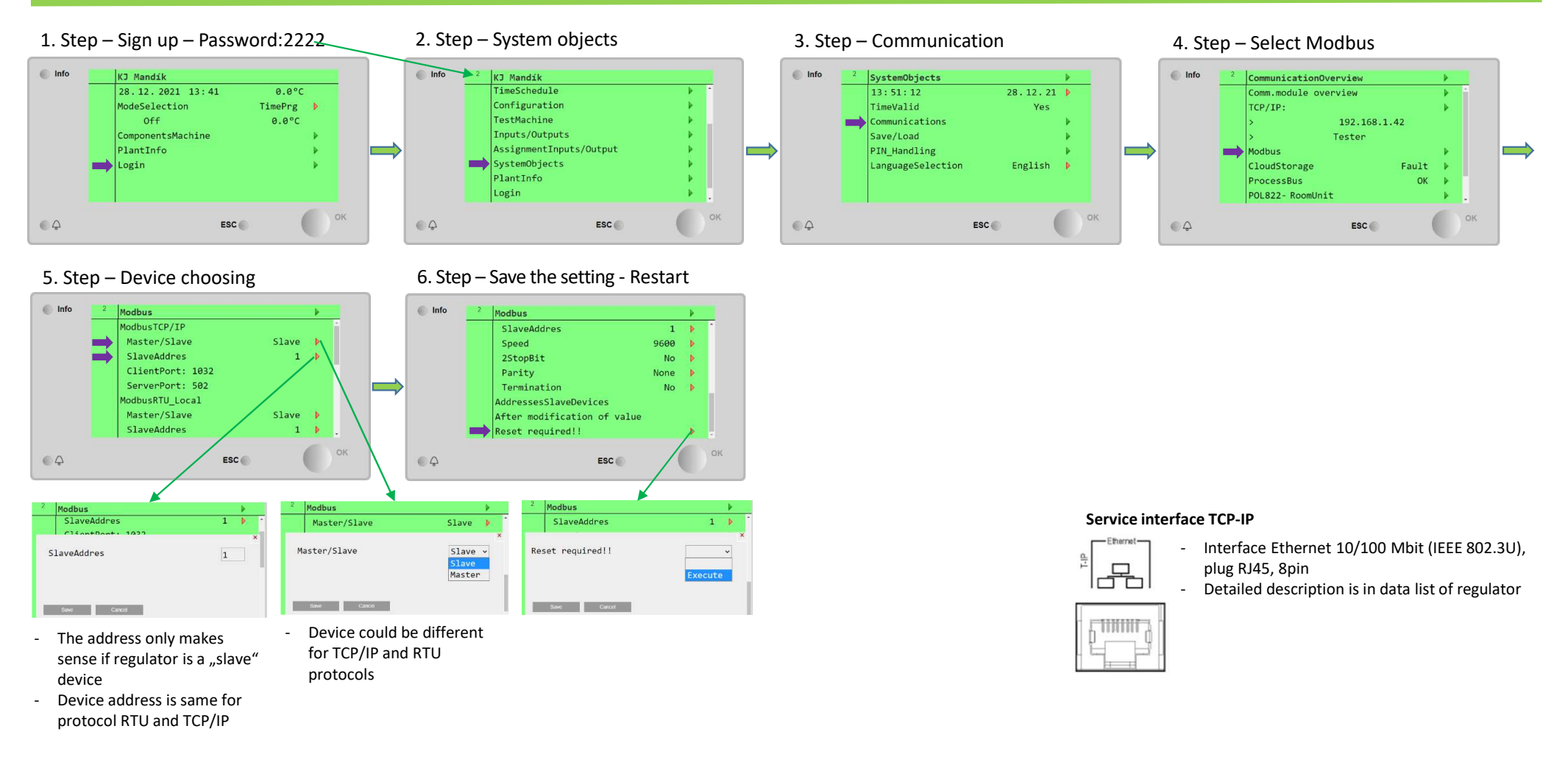

### Setting of Modbus RTU communication - Integrated

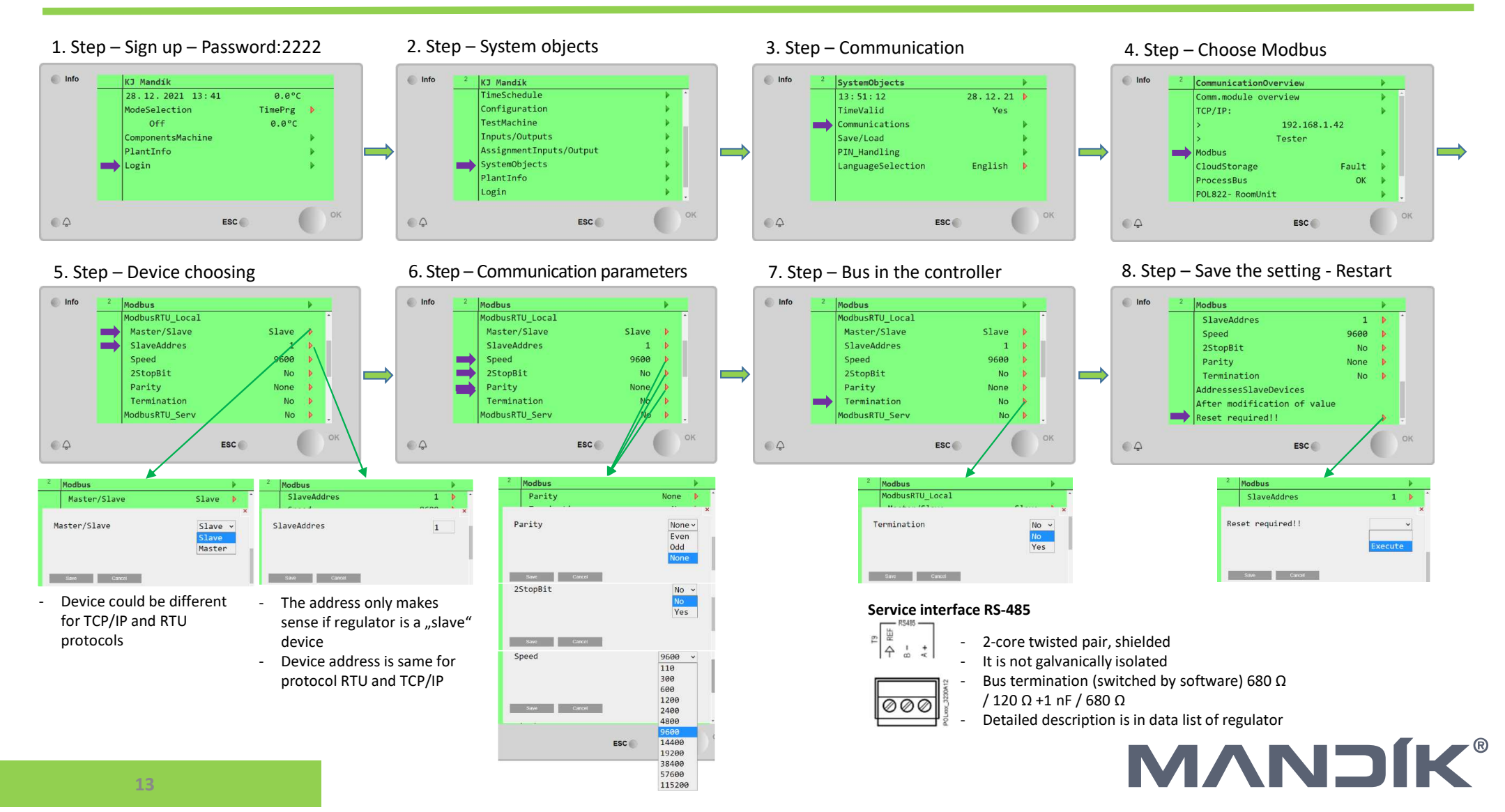

### Setup of Modbus RTU communication – external module POL902

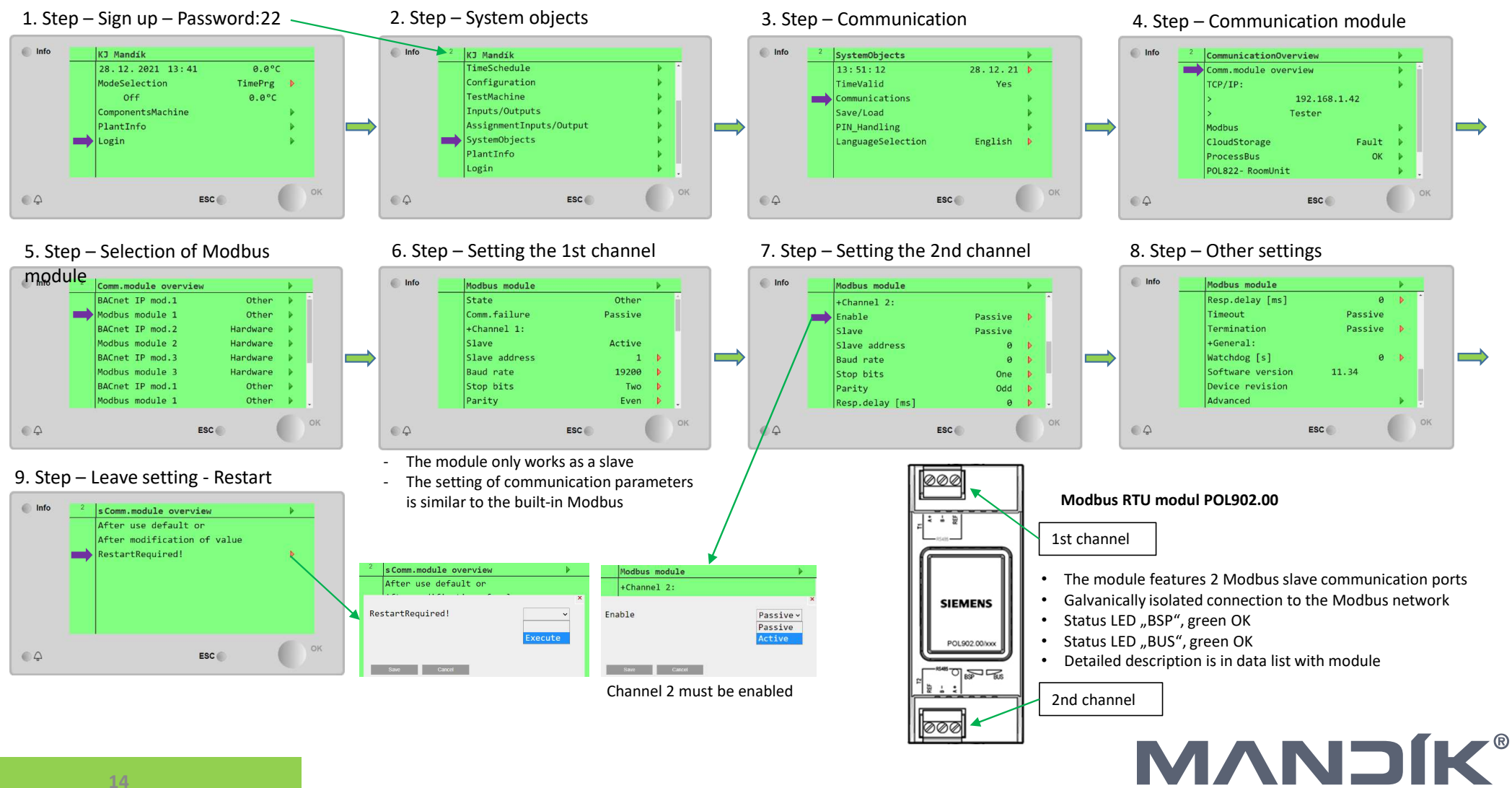